## 事務局から送られてきたメール内に記載の参加用アドレスをクリックします。 (推奨ブラウザではない場合、URLをコピーして、ブラウザのアドレスバーにペーストしてください。)

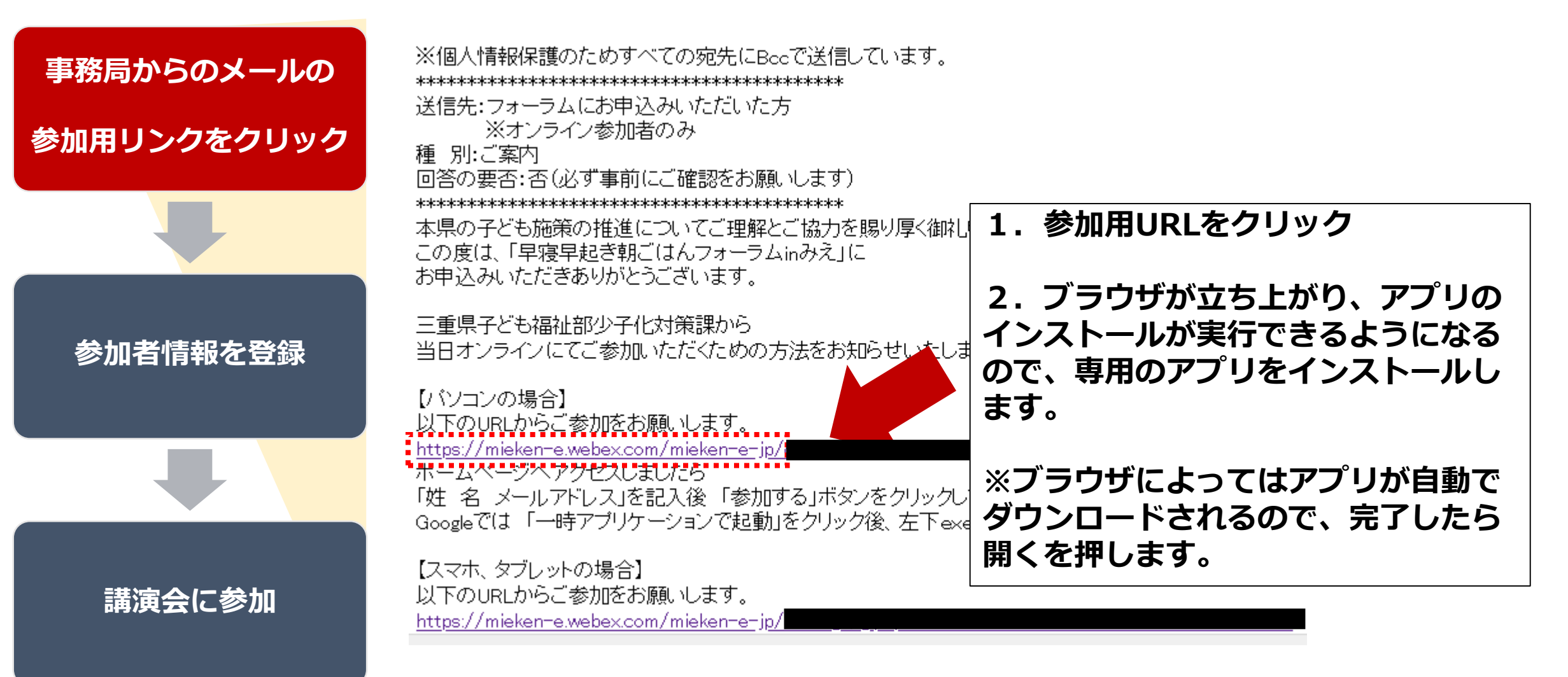

推奨ブラウザはChromeです。Edge及び、Safari、Firefoxでも動作します。 モバイルからは、iPad/iPhone/Andoridから参加可能ですが、Webexアプリを事前 にインストールしてください。

## イベントパスワードが必要な場合があります。 イベントパスワードはご案内のメールに記載しています。

|                           | cisco Webex                                                                                                    | For <b>GP</b> Phone Appli                      |
|---------------------------|----------------------------------------------------------------------------------------------------|------------------------------------------------|
| 事務局からのメールの<br>参加用リンクをクリック | イベント情報: 【リハーサル】場・時間がキーワード!?最もパフォーマンスが出せる働き方改革とは<br>このイベントに参加するには登録が必要です。まだ登録が済んでいない場合は今すぐ行ってください。                                                                                                    | <b>⑤</b><br><u>日本語</u> :東京時間                   |
| 参加者情報を登録                  | イベントの状態・開始済み(登録) 今すぐイベントに参加   日時: 2020年6月16日 16:30   日時: 日時間(現京、GMT+09:00)   タイムソーンを変更 2044月10日 16:30   継続時間: 1時間   詳細: 「働き方改革」、実際、他の企業はどのような取り組みをしているのでしょうか、<br>本セミナーでは、社員がり(フォーマンスを最大限に発揮できるよう考えられた働き方改革の<br>最新申例をご紹介。<br>その後、実際にその働き方改革が実践されているオフィスを、バーチャルでご見学いただけます。 会!   「場"***時間"がキーワード!? 「パントパスワード:   「場"***時間"がキーワード!? この111111111111111111111111111111111111 | ださい。                                           |
|                           | たらパクオーマクスが面低る動き方数単をは<br>6.19 (Fr) 15:00-15:30<br>このイベントに参加することで Cisco Webex のサービス利用規約およびプライバシーポリシーに同意したもの<br>と見なします。<br>定時                                                                                                    | イベントを開始してください。<br>ルアドレス、<br>スワードを<br>今本 グ 参加 」 |
| 講演会に参加                    | イベントに参加する前に <u>ごごをクリック</u> して、イベント中に UCF (Universal Communications Format) リッチメディアファ<br>してください。<br>© 2020 Cisco and/or its affiliates. All rights res                                                                                                    | <b>フタく 参加山</b>                                 |
|                           | ※イベントが開始されていない場合は、ご参加いただ<br>当日は、イベント開始45分前から、参加できま                                                                                                    | けません。<br>⋷す。                                   |

時間に余裕をもって接続することをお勧めします。

【参考】

「今すぐ参加」を押すことで、Webex画面が立ち上がり自動的に講演会に参加できます。 Googleでは一時アプリケーションで起動をクリックして、さらに左下のexeをクリックします。

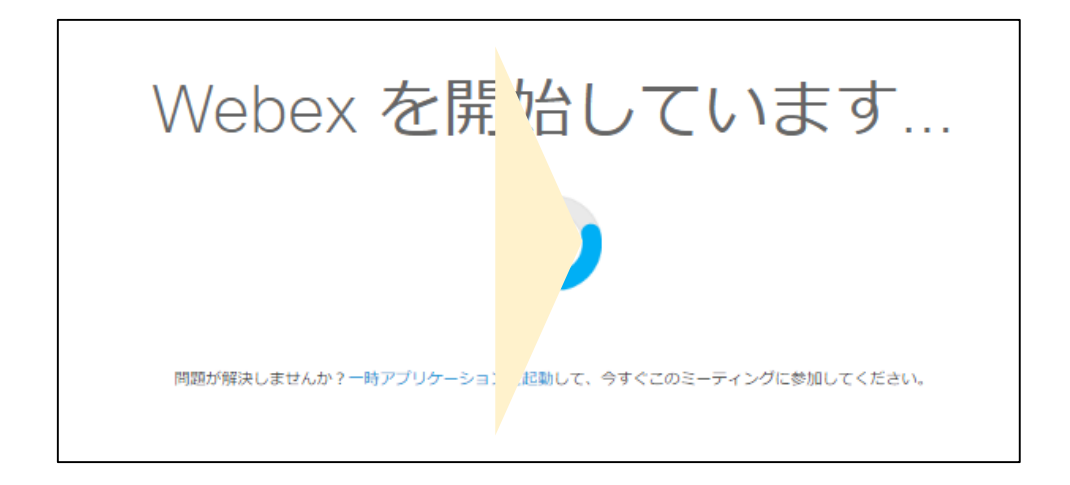

はじめてWebexを利用される方は、画面に表示される内容に従い、 インストールなどを行ってください。 ブラウザやOSにより設定方法が異なります。画面に設定方法が表示されます。 <u>お手数ですが、イベント開始までに、必ず設定をお願いします。</u>

# こちらの画面が出れば接続成功です!

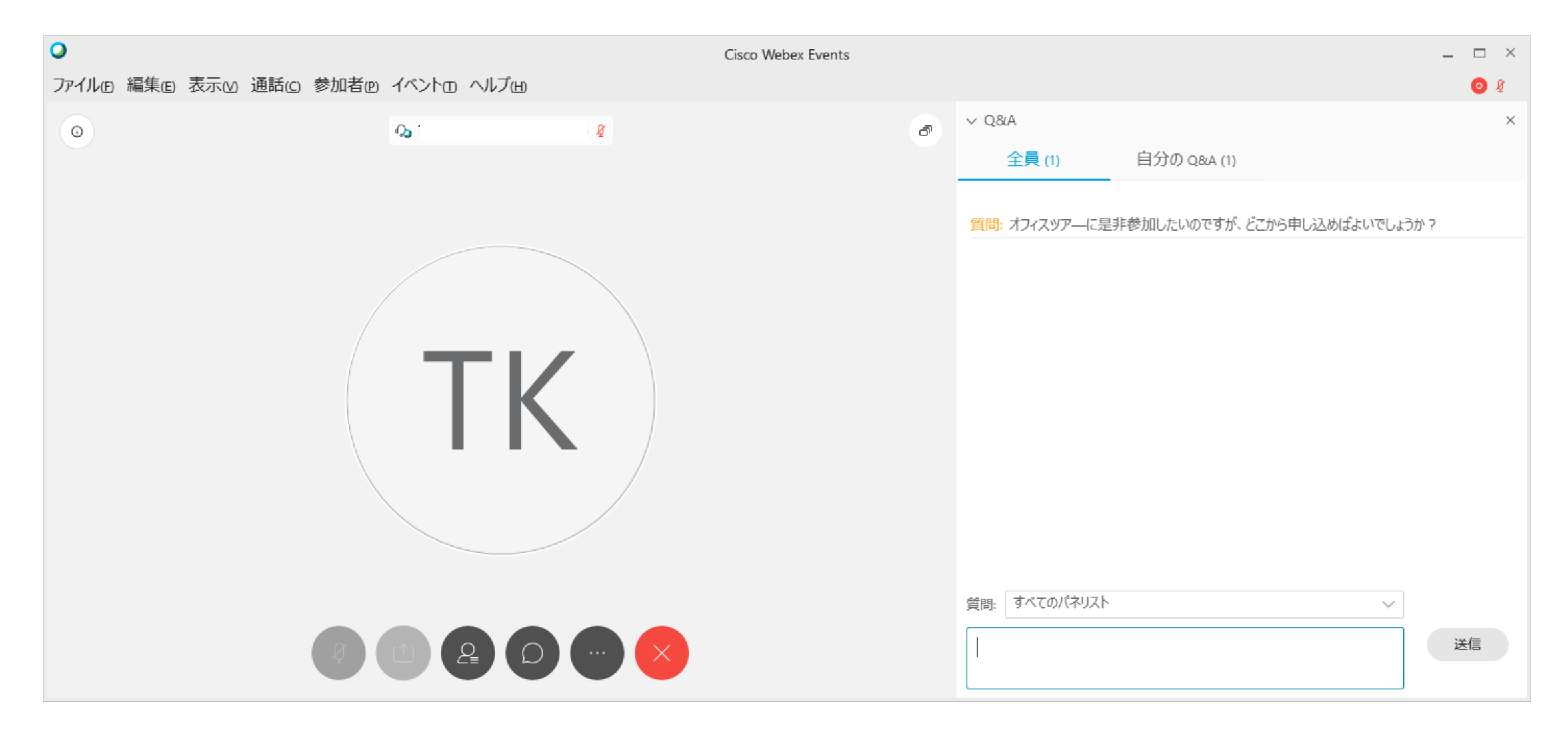

# トラブル時の対応について

トラブルの時

### インターネットが切れてしまった。PCが落ちてしまった。

ー定時間であれば、インターネット回線が元に戻ると自動的に復旧します。 長時間切断されている場合は、再度招待リンクより再接続してください。

発表者のビデオが見えない。黄色い「!」が表示している

ネットワーク回線及び、PCの利用状況により一時的に負荷がかかっている可能性があります。 様子を見ていただくか、PC再起動により解消する場合があります。音と資料が正常であれば、そちらにて視聴ください。

#### 音が聞こえない!

音声接続ができていない。もしくは、デバイスの設定および、PC本体のマイク設定が誤っている可能性があります。 「音声」→「音声に接続」をクリックして音声接続を開始してください。 「音声」→「スピーカー、マイク、カメラ」をクリックしてデバイスの設定を確認してください。 PC本体のミュート、外付けスピーカーなどの場合はOS自体の設定を確認してください。(音量が0になっているなど)

### 音声がとぎれとぎれになっている

自身のネットワーク環境が不安定、もしくは、発表者側の問題の可能性があります。 継続的に続く場合で、自身の環境ではないと思われる際は、Q&Aにてお知らせください。 (主催者側が気づいていない場合もあります)